## Работа с карточкой физ.лица

В новой версии ГБ, для получения информации о физ.лице используется справочник «**Физ.лица**». Он находится в панели управления, чтобы её открыть, необходимо нажать кнопку (**Пуск**» в левом верхнем углу программы.

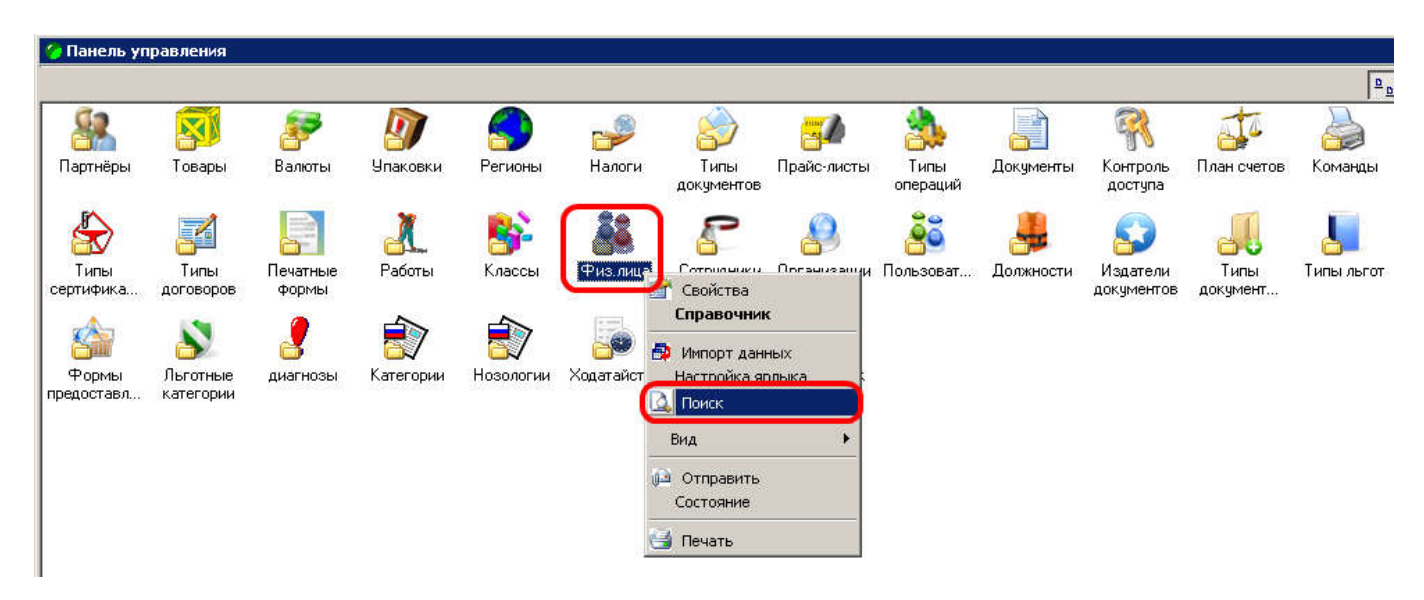

Нажимаем правой кнопкой мыши на значок <u>«Физ.лица»</u>, затем в выпадающем меню выбираем пункт <u>«Поиск»</u> и вводим ФИО либо СНИЛС и нажимаем кнопку <u>«Найти»</u>, найденное физ.лицо выбираем кнопкой <u>«Enter»</u>, либо двойным щелком мыши.

ВНИМАНИЕ!!! СНИЛС вводится в полном формате <u>XXX-XXX-XXX XX.</u> <u>ОБЯЗАТЕЛЬНО</u> с двумя тире и пробелом.

Так же карточку можно открыть непосредственно из рецепта, для этого нажимаем правой кнопкой мыши на значок <u>«Физ.лица»</u> и затем выбираем <u>«Свойства».</u>

| 🌆 Федеральный        | і отпуск 000143                                               | ЦРБ Змеиногорского района                           |                            |                                                         |                   |                                                 |
|----------------------|---------------------------------------------------------------|-----------------------------------------------------|----------------------------|---------------------------------------------------------|-------------------|-------------------------------------------------|
|                      | Рецепт<br>Серия<br>22Ф9133                                    | Номер                                               | Дата выписки<br>23.01.2019 | Действ. по<br>3 23.04.2019                              | кэк<br>кэк<br>кэк | (по препар.)                                    |
| 2519578              | Пациент<br><u>СНИЛС</u><br>131-462-818 35<br><u>Категория</u> | Диагн                                               |                            | Дата рождени<br>2 104 08 1956<br>Свойства<br>Справочник |                   | у<br><u>вание ЛПУ</u><br>УЗ "Центральная  <br>У |
| 3                    | 081 [инвалиды (<br>Signa<br>Кол-во Ед. п<br>1 <b>т</b> табл   | I степень)] 💽 К76.6<br>риема Раз В<br>1. 💌 2 🖨 день | Портальная гипе<br>Режим г | Отправить<br>Состояние<br>Печать                        | уток<br>вечерон   | поршнев Михаил Ні<br>и                          |
| Товары (ЛПУ)   д     | По 1 табл. 2 р<br>ополнительно Ио                             | аз(а) в день независимо от<br>тория                 | еды, утром и в             | Детское питание                                         | •                 |                                                 |
| Проверить нали       | ччие отложенных ре                                            | цептов Проверить обесг                              | ечение пациента            |                                                         |                   |                                                 |
|                      |                                                               | Σ                                                   |                            |                                                         | ·                 |                                                 |
| Препарат<br>Название |                                                               |                                                     |                            | Код                                                     | Кол-во шт.        | Кол-во                                          |
| • Фосфоглив ка       | пс 65мг+35мг x 50                                             |                                                     |                            | 680005410                                               | 50                | 1                                               |

l

После выполнения этих действий откроется окно «*Карточка Физ.лица*». Для работы, обычно используются следующие вкладки (выделено на рисунке)

| Station of the |                                             | 101110-000                               | 111 - 22 <sup>1</sup> |                                        |                                        |                | _ 🗆 ×    |  |  |
|----------------|---------------------------------------------|------------------------------------------|-----------------------|----------------------------------------|----------------------------------------|----------------|----------|--|--|
|                | Фамили                                      | ия 🔽 — — — — — — — — — — — — — — — — — — | Имя                   | P 01                                   | тчество                                |                | Пол 🗶 💌  |  |  |
|                | Дата рождени                                | ия 15.11.1998                            | 15 e-mail             | Ter                                    | лефоны                                 |                |          |  |  |
|                | ПАдреса                                     | ÷                                        |                       |                                        | <i>.</i>                               |                |          |  |  |
|                | Регист                                      | пации АЛТАЙСКИ                           | ИЙ КРАЙ ЗАВЬЯЛОВСК    | ИЙ Р.Н. С ТИР                          | 1. 1 1 1 1 1 1 1 1 1 1 1 1 1 1 1 1 1 1 | \$- <u>1</u> 2 |          |  |  |
| 6685878        | Фактический АЛТАЙСКИЙ КРАЙ ЗАВЬЯЛОВСКИЙ Р.Н |                                          |                       |                                        |                                        |                |          |  |  |
| L F            |                                             |                                          |                       |                                        |                                        |                |          |  |  |
|                | места рождения ј                            |                                          |                       |                                        |                                        |                |          |  |  |
|                | Лополнительная информация                   |                                          |                       |                                        |                                        |                |          |  |  |
| 4              |                                             |                                          | photon                |                                        |                                        |                |          |  |  |
| Докименты Пь   | соты Сотриен                                | ики Пьготы (вег                          | сии) Версии           |                                        |                                        |                |          |  |  |
|                |                                             |                                          | coponin               |                                        |                                        |                |          |  |  |
|                |                                             | Conura                                   | Haven                 | []]]]]]]]]]]]]]]]]]]]]]]]]]]]]]]]]]]]] |                                        |                |          |  |  |
| СНИЛС          | a                                           | Серия                                    | 116-141-839 27        | 15.11.1998                             | 01.01.3000                             |                |          |  |  |
| полис омс      |                                             |                                          | 2248100884000635      | 15.11.1998                             | 01.01.3000                             |                |          |  |  |
| 🔲 НЕ УСТАНОВ   | ЗЛЕНО                                       |                                          |                       | 09.11.2016                             | 01.01.3000                             |                |          |  |  |
|                |                                             |                                          |                       |                                        |                                        |                | <u> </u> |  |  |
|                |                                             |                                          |                       |                                        |                                        |                |          |  |  |

1. Во вкладке *«Документы»* содержится информация о документах идентифицирующих физ.лицо и документах, на основании которых предоставляется льгота.

| Д | Документы   Льготы   Сотрудники   Льготы (версии)   Версии |       |                  |             |                |  |  |  |  |  |
|---|------------------------------------------------------------|-------|------------------|-------------|----------------|--|--|--|--|--|
|   |                                                            |       |                  |             |                |  |  |  |  |  |
| Г | Тип документа                                              | Серия | Номер            | Дата начала | Дата окончания |  |  |  |  |  |
|   | СНИЛС                                                      |       | 116-141-839 27   | 15.11.1998  | 01.01.3000     |  |  |  |  |  |
|   | полис омс                                                  |       | 2248100884000635 | 15.11.1998  | 01.01.3000     |  |  |  |  |  |
|   | НЕ УСТАНОВЛЕНО                                             |       |                  | 09.11.2016  | 01.01.3000     |  |  |  |  |  |
|   |                                                            |       |                  |             |                |  |  |  |  |  |
|   |                                                            |       |                  |             |                |  |  |  |  |  |

2. Вкладка «Льготы» содержит данные о категориях льгот и сроках их действия.

| Документы Льготы Сотрудники | Льготы (версии) Версии |                 |                  |  |
|-----------------------------|------------------------|-----------------|------------------|--|
| 🖀 🗅 🛃 🗶 💼 🛅                 | ΞΣ                     |                 |                  |  |
| Диагноз                     | Категория граждан      | Дата начала 💦 💎 | Дата окончания 🔺 |  |
| ▶ C90.0                     | ВЗН                    | 23.11.2016      | 01.01.3000       |  |
|                             | инвалиды (II степень)  | 31.01.2017      | 01.01.3000       |  |
|                             |                        |                 |                  |  |
| •                           |                        |                 | Þ                |  |
|                             |                        | Принять         | Закрыты          |  |

3. Вкладка «Льготы (версии)» - информация о изменениях права получения льготы.

| Ì, | Документы Пеготы Сотрудники Леготы (верски) Верски |         |                               |                                  |                       |                       |             |                        |         |                   |                               |                                                   |
|----|----------------------------------------------------|---------|-------------------------------|----------------------------------|-----------------------|-----------------------|-------------|------------------------|---------|-------------------|-------------------------------|---------------------------------------------------|
|    |                                                    |         |                               |                                  |                       |                       |             |                        |         |                   |                               |                                                   |
| Г  | Код версии                                         | Код     | Момент начала действия версии | Момент окончания действия версии | Код создавшего версию | Код закрывшего версию | Код физлица | Документ дающий льготу | Диагноз | Категория граждан | Дата начала действия категори | <ul> <li>Дата конца действия категории</li> </ul> |
| Ð  | 1158726                                            | 1152843 | 20.10.2018                    | 11.02.2019 19:16:01              | 0                     | 990000004             | 6078738     | 3598928                | 0       | 34                | 31.01.2017                    | 31.01.2019                                        |
| Г  | 1376367                                            | 1370484 | 20.10.2018                    | 01.01.3000                       | 110012                | 110012                | 6078738     | 4622734                | 1362    | 4                 | 23.11.2016                    | 01.01.3000                                        |
|    | 1603152                                            | 1152843 | 11.02.2019 19:16:01           | 01.01.3000                       | 99000004              | 99000004              | 6078738     | 5276101                | 0       | 34                | 31.01.2017                    | 01.01.3000                                        |
|    |                                                    |         |                               |                                  |                       |                       |             |                        |         |                   |                               |                                                   |

*Момент начала(окончания) действия версии* – это дата, когда в систему поступили изменения информации о праве получения льготы.

*Дата начала(окончания) действия категории* – это информация о сроке действия категории льготы.

Об использовании кнопки <u>«Дополнительная информация»</u> можно прочитать в инструкции по единому рецепту, которая находится на сайте Аптек Алтая (<u>www.apal22.ru</u>), в разделе «Льгота».

| 💐 të si shiri nga s | From the second second                        | 10151668948    |                 |              |                                    |                                                                                                    |                   | _ 🗆 X   |  |
|---------------------|-----------------------------------------------|----------------|-----------------|--------------|------------------------------------|----------------------------------------------------------------------------------------------------|-------------------|---------|--|
|                     | Фамилі                                        | HA RESIGNATION | Имя 🖻           | te con       | > 0                                | тчество                                                                                                    | 895               | Пол 🗶 💌 |  |
|                     | Дата рождени                                  | ия 15.11.1998  | 15 e-mail       |              | Te                                 | лефоны                                                                                                    |                   |         |  |
| $\sim$              | Адреса                                        |                |                 |              |                                    |                                                                                                    |                   |         |  |
|                     | Регист                                        | рации АЛТАЙ    | СКИЙ КРАЙ, ЗАВЫ | аловск       | ИЙ Р-Н.                            | Fare at stilling                                                                                                    |                   |         |  |
| 6685878             | Фактический АЛТАЙСКИЙ КРАЙ, ЗАВЬЯЛОВСКИЙ Р.Н. |                |                 |              |                                    |                                                                                                    |                   |         |  |
|                     | Места рож                                     | дения          |                 |              |                                    |                                                                                                    |                   |         |  |
|                     |                                               |                |                 |              |                                    |                                                                                                    |                   |         |  |
|                     | Допо                                          | олнительная ин | Формация        | 1            |                                    |                                                                                                    |                   |         |  |
|                     |                                               |                |                 | Допс         | лнительная и                       | нформация                                                                                                    | 1                 |         |  |
| Документы Пы        | соты) Сотридь                                 | ики Пъготы (   | версии) Версии  | Журн         | ал решений КЭН                     | ¢                                                                                                    |                   |         |  |
|                     | الحوارية إيداد                                |                |                 | Карто        | чка льготного                      | отпуска                                                                                                    |                   |         |  |
|                     |                                               |                |                 | Прове        | арить наличие с<br>Поить обеспечен | ние пациента                                                                                                    |                   |         |  |
| Тип документа       | 3                                             | Серия          | Номер _         | 27           | 15 11 1000                         | 01 01 2000                                                                                                    |                   | -       |  |
| ГОЛИСОМС            |                                               |                | 22481008840     | 27<br>100635 | 15.11.1556                         | 01.01.3000                                                                                                    |                   |         |  |
| HE YCTAHOB          | лено                                          |                | 2270100004      |              | 09.11.2016                         | 01.01.3000                                                                                                    |                   |         |  |
|                     | 100000000000000000000000000000000000000       | -              | A.1             |              | Landonalita                        | Access of the second second se |                   | -       |  |
|                     |                                               |                |                 |              |                                    |                                                                                                    | There is a second | 2       |  |
|                     |                                               |                |                 |              |                                    |                                                                                                    | принять           | закрыть |  |